## **Connecting to EDUROAM via Microsoft Windows 7 with the Built in Supplicant**

The following instructions apply to using the Eduroam wireless service on Microsoft Windows 7 machines.

1. Select [Start] and then [Control Panel]. In the Control Panel, select [Network and internet]

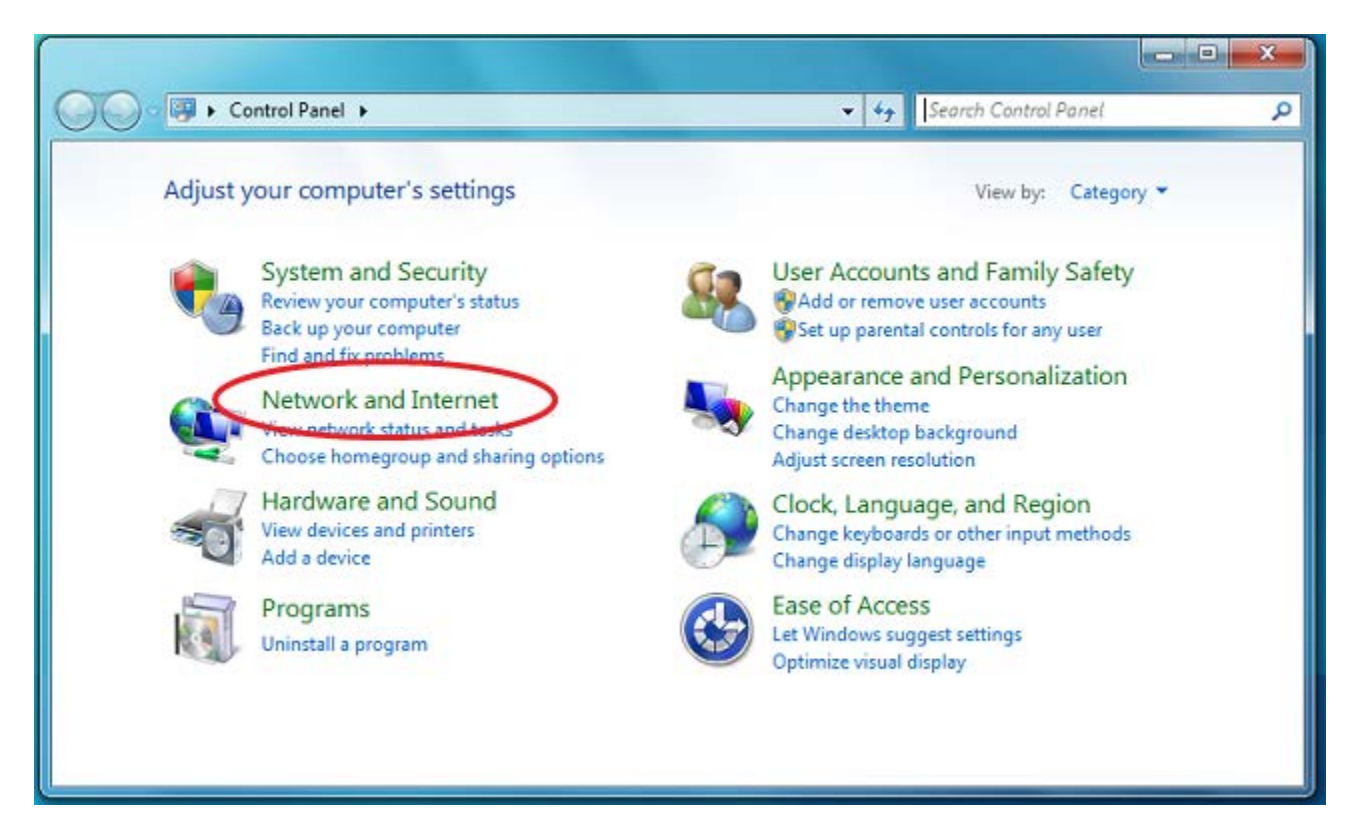

2. In the "Network and Internet" panel, click on [Network and Sharing Centre]

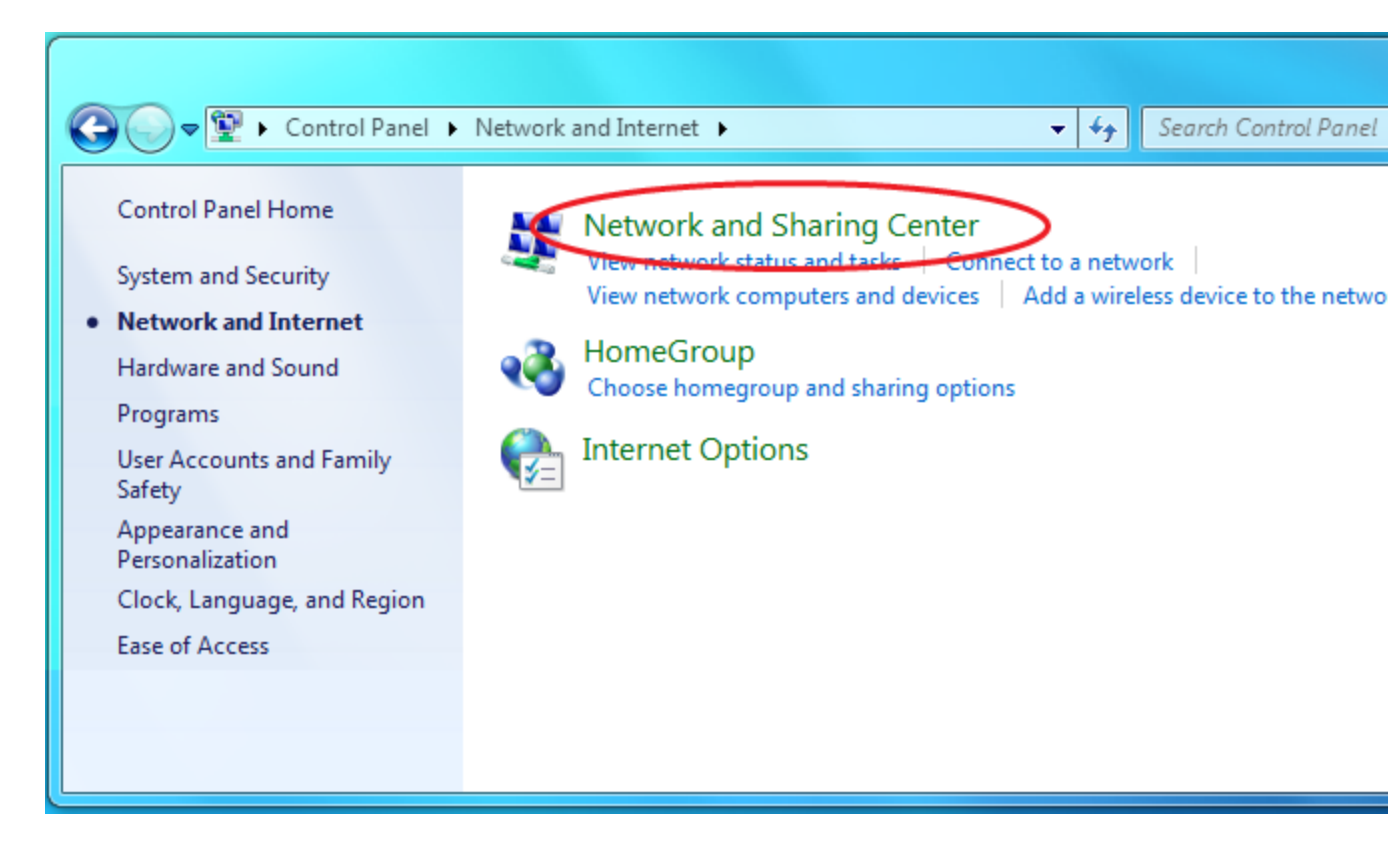

3. In the Network and Sharing centre, select [Setup a New Connection or Network]

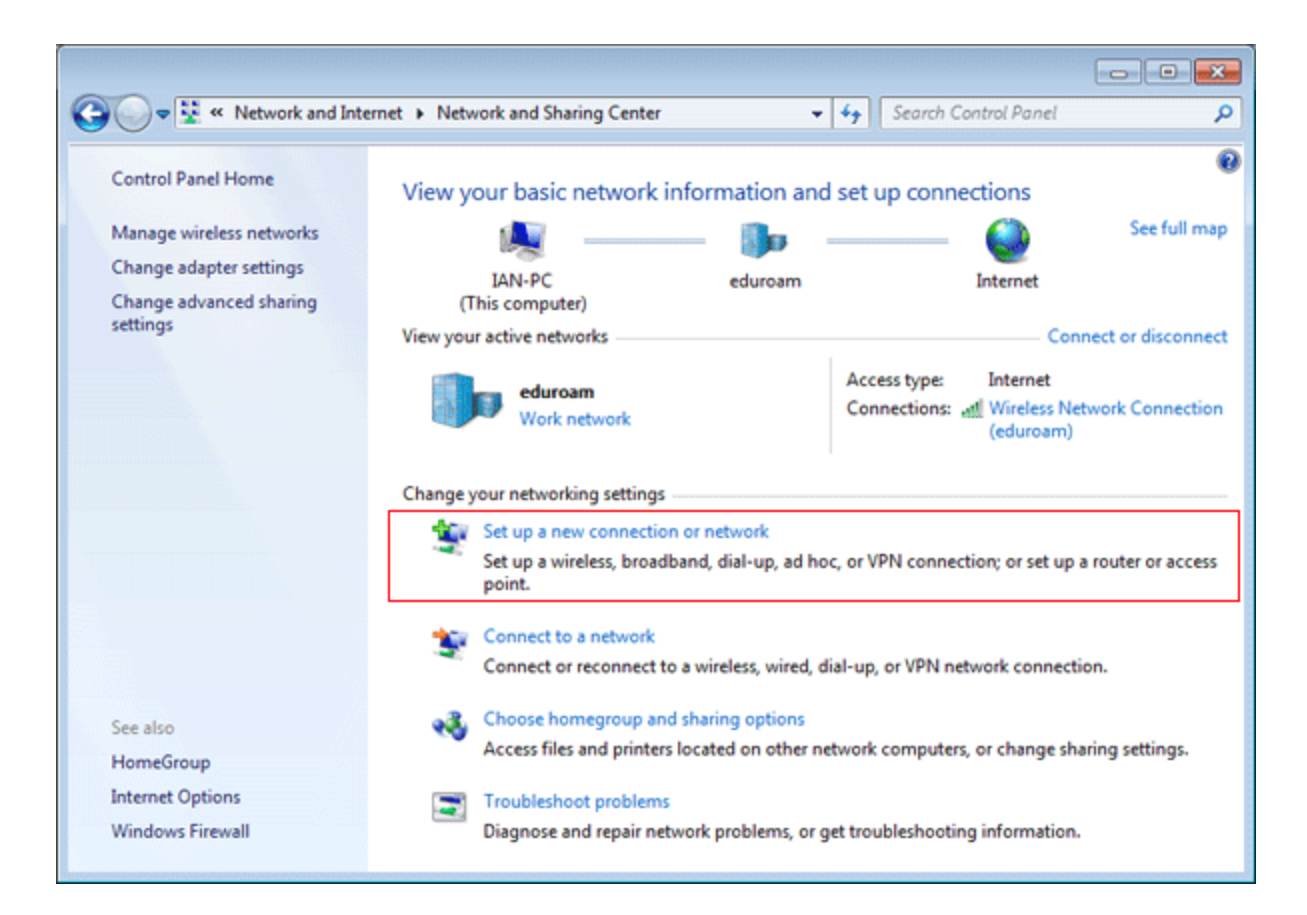

4. Select [Manually connect to a wireless network]

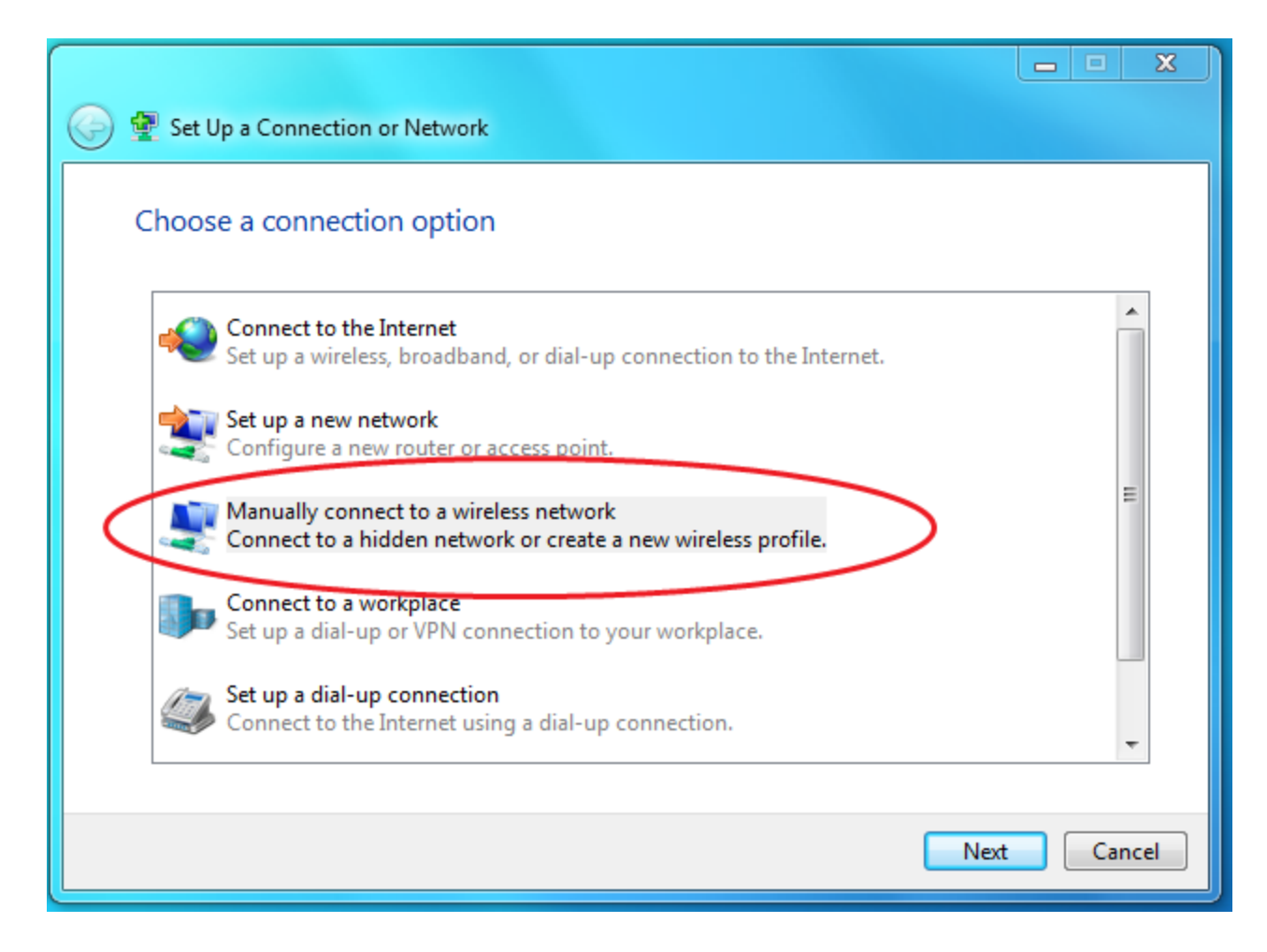

5. On the manual configuration screen, the Network Name is eduroam, Security Type is WPA2-Enterprise, Encryption Type is AES. After typing these in, click Next

| 🚱 👰 Manually connect to a v | vireless network                                          |           |
|-----------------------------|-----------------------------------------------------------|-----------|
| Enter information for       | the wireless network you want to add                      |           |
| Network name:               | eduroam                                                   |           |
| Security type:              | WPA2-Enterprise 👻                                         |           |
| Encryption type:            | AES                                                       |           |
| Security Key:               | Hide characters                                           |           |
| V Start this connectior     | automatically                                             |           |
| Connect even if the         | network is not broadcasting                               |           |
| Warning: If you sele        | ct this option, your computer's privacy might be at risk. |           |
|                             |                                                           |           |
|                             |                                                           |           |
|                             | Ne                                                        | xt Cancel |

6. The next screen will say that the network has been configured. There are still more settings however, so select [Change Connection Settings]

| Ge 😰 Manually connect to a wireless network                                                                               |       |
|----------------------------------------------------------------------------------------------------|-------|
| Successfully added eduroam                                                                                                |       |
| <ul> <li>Change connection settings</li> <li>Open the connection properties so that I can change the settings.</li> </ul> | >     |
|                                                                                                    | Close |

7. The initial screen should have the details filled in already,

| eduroam Wireless Network Properties                             |              | 23 |
|-----------------------------------------------------------------|--------------|----|
| Connection Security                                             |              |    |
|                                                                 |              |    |
| Name:                                                           | eduroam      |    |
| SSID:                                                           | eduroam      |    |
| Network type:                                                   | Access point |    |
| Network availability:                                           | All users    |    |
|                                                                 |              |    |
| Connect automatically when this network is in range             |              |    |
| Connect to a more preferred network if available                |              |    |
| Connect even if the network is not broadcasting its name (SSID) |              |    |
|                                                                 |              |    |
|                                                                 |              |    |
|                                                                 |              |    |
|                                                                 |              |    |
|                                                                 |              |    |
| OK Cancel                                                       |              |    |

select the [Security] tab and then next to the [Microsoft: Protected EAP (PEAP)] option, click on the settings button.

| eduroam Wireless Network Properties                                       | 23       |
|---------------------------------------------------------------------------|----------|
| Connection Security                                                       |          |
| Security type: WPA2-Enterprise Encryption type: AES                       | <b>-</b> |
| Choose a network authentication method<br>Microsoft: Protected EAP (PEAP) | tings    |
| Advanced settings                                                         |          |
| ОК                                                                        | Cancel   |

## 8.

- In the PEAP Properties window uncheck the box that says Validate Server Certificate.
- Uncheck the box that says Do not prompt user..., check Enable Fast Reconnect
- On the EAP-MSCHAP secured password option, click on the configure button.

| Protected EAP Properties                                                          |
|-----------------------------------------------------------------------------------|
| When connecting:                                                                  |
| Validate server certificate                                                       |
|                                                                                   |
|                                                                                   |
|                                                                                   |
| Trusted <u>R</u> oot Certification Authorities:                                   |
| AAA Certificate Services                                                          |
| AC Raíz Certicámara S.A.                                                          |
| C RAIZ DNIE                                                                       |
| ACEDICOM Root                                                                     |
| ACNLB                                                                             |
| Actalis Authentication CA G1                                                      |
| 4 III •                                                                           |
| Do not prompt user to authorize new servers or trusted certification authorities. |
| Secured password (EAP-MSCHAP v2)                                                  |
| ✓ Enable Fast Reconnect                                                           |
| Enforce Network Access Protection                                                 |
| Disconnect if server does not present cryptobinding TLV                           |
| Enable Identity Privacy                                                           |
| OK Cancel                                                                         |

9. Uncheck the box to use your windows credentials, then click ok.

| EAP MSCHAPv2 Properties                                                   |  |
|---------------------------------------------------------------------------|--|
| When connecting:                                                          |  |
| Automatically use my Windows logon name and password (and domain if any). |  |
| OK Cancel                                                                 |  |

10. From the Security tab on the eduroam Wireless Network Properties screen, click on the Advanced Settings button

11. On the Advanced Settings screen click on the 802.1x Settings tab and, from the pull-down menu select [User Authentication] then click on OK

| Advanced settings                                                           |  |  |
|-----------------------------------------------------------------------------|--|--|
| 802.1X settings 802.11 settings                                             |  |  |
| Specify authentication mode:                                                |  |  |
| User authentication    Save gredentials                                     |  |  |
| Delete credentials for all users                                            |  |  |
| Enable sign on for this network                                             |  |  |
| Perform immediately before user logon                                       |  |  |
| Perform immediately after user logon                                        |  |  |
| Maximum delay (seconds):                                                    |  |  |
| Allow additional dialogs to be displayed during single sign on              |  |  |
| This network uses separate virtual LANs for machine and user authentication |  |  |
|                                                                             |  |  |
|                                                                             |  |  |
|                                                                             |  |  |
|                                                                             |  |  |
|                                                                             |  |  |
|                                                                             |  |  |
| OK Cancel                                                                   |  |  |

- 12. Select OK to close all the various dialogue boxes
- 13. Select Close to close the Manually connect to a wireless network screen.
- 14. Once near a eduroam access point, select the access point from the possible connections. You should get an automatic information box which will give a login prompt when selected

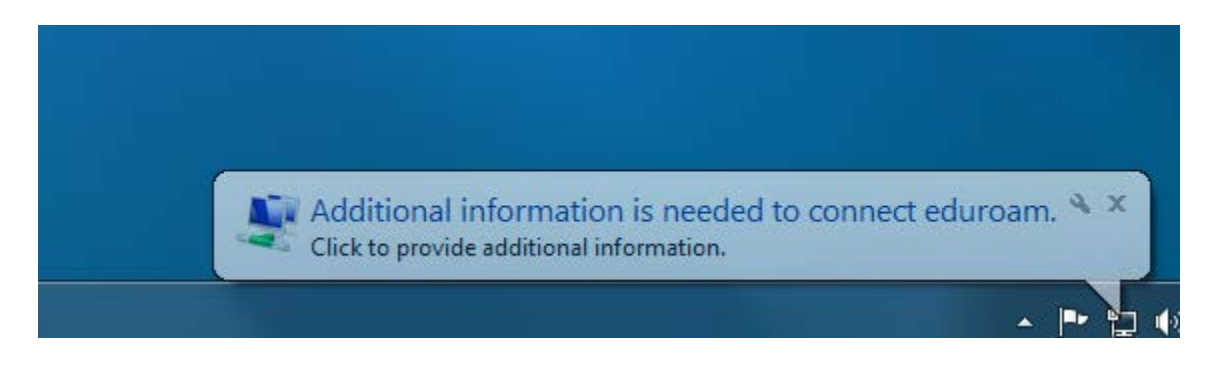

15. After this your login details must be entered to achieve full network usage. Enter your EDUROAM Account.

Do not forget to add **YOUR** domain. ("@OX.AC.UK" is just an example in the picture below!).

| Windows Security              | ,                               |        | 23  |
|-------------------------------|---------------------------------|--------|-----|
| Network Au<br>Please enter us | uthentication<br>er credentials |        |     |
|                               | unit0123@OX.AC.UK               |        |     |
|                               |                                 | OK Can | cel |